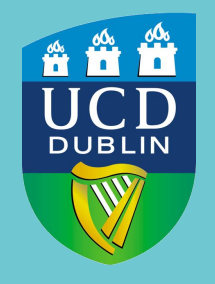

UCD Registry Clárlann UCD

Guidebook

Last updated on 04/11/2021

# Table of Contents

| How to get access to Grade Entry <u>3</u>          |
|----------------------------------------------------|
| How to select a module6                            |
| How to enter grades <u>7</u>                       |
| <u>Manual Grade Entry</u> <u>8</u>                 |
| Brightspace Transfer <u>12</u>                     |
| Upload a spreadsheet of grades <u>14</u>           |
| How to change grades22                             |
| How to select another module24                     |
| How to commit entered grades to academic history25 |

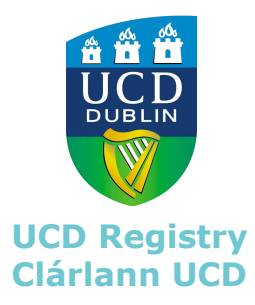

## How to get access to Grade Entry

**Module Coordinators** gain access automatically based on the information submitted at the **Module Descriptor** stage. If you need Module Coordinator access to a module contact your College Liaison on the Curriculum Team.

**New Assistant Graders** should ask the relevant Module Coordinator to give access to modules via the <u>Module Access Management</u> page in InfoHub.

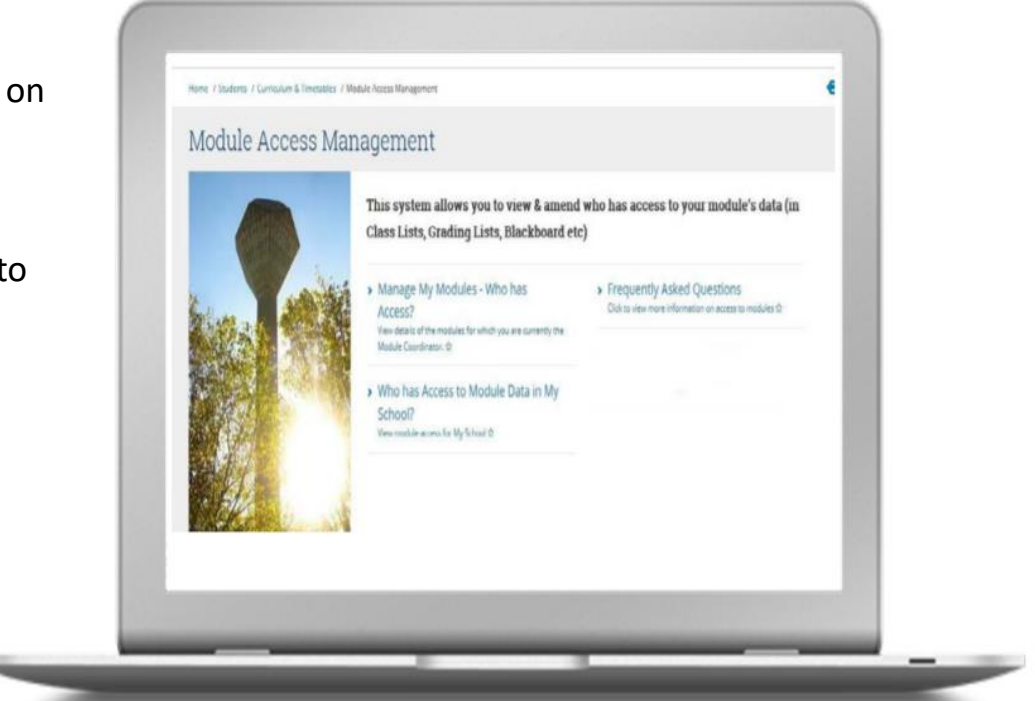

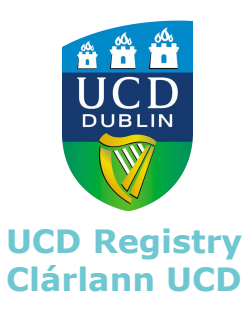

## Log into UCD Connect

Go to the UCD Connect web page (www.ucd.ie/connect) and click on the InfoHub icon. Log in with your Connect username and password.

Once you are in InfoHub, click on the **Students** tab from the menu bar.

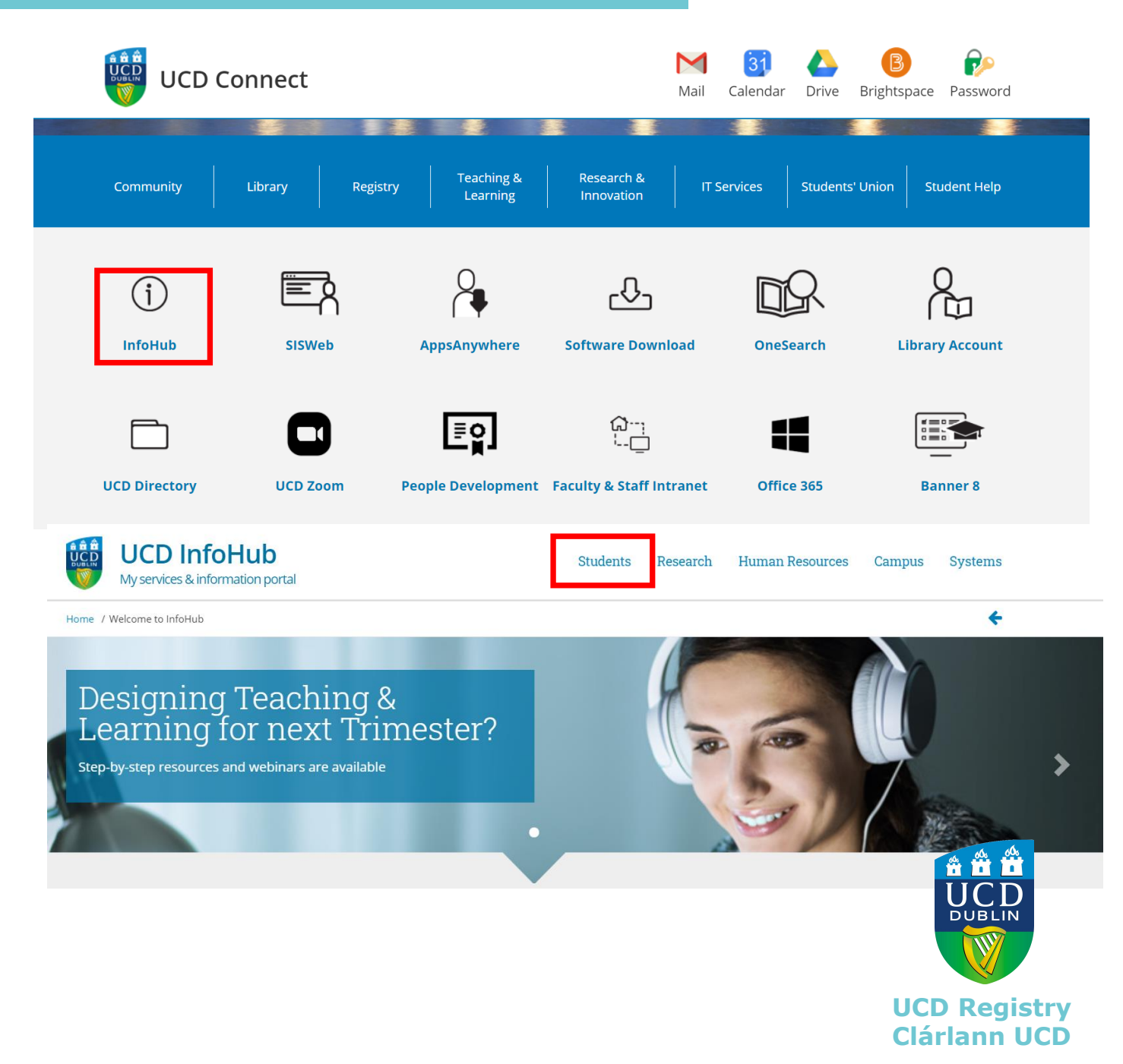

On the **Students** page, please select **Assessment & Grading** from the list of icons.

#### Students

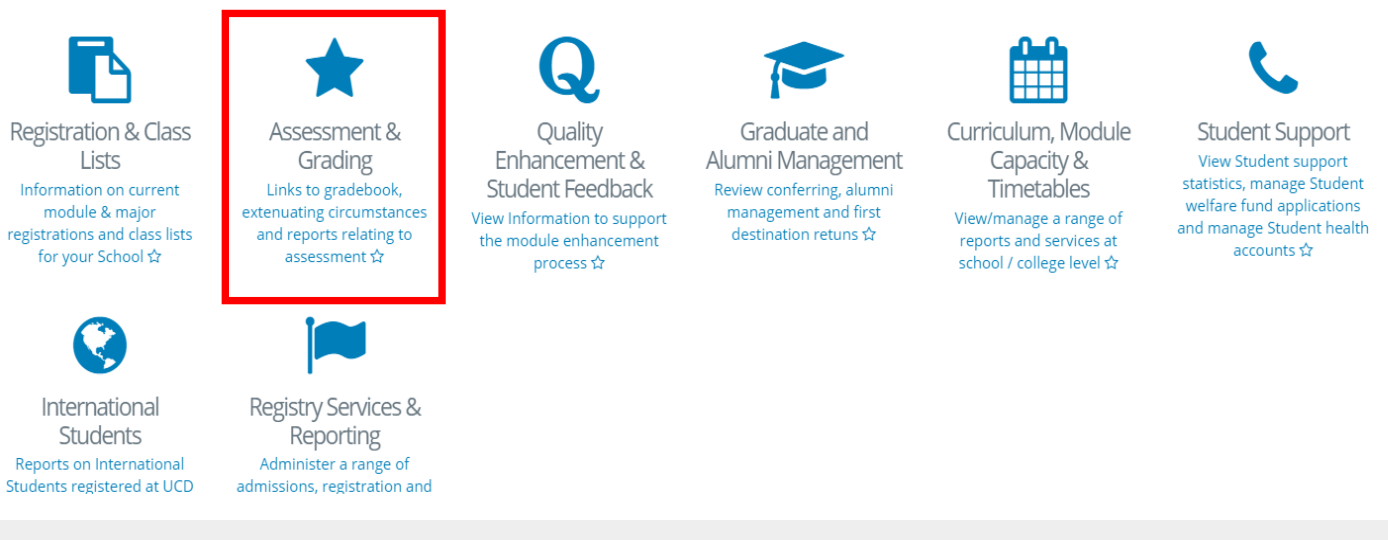

#### Assessment & Grading

Finally, click on **My Module Grades,** the grade entry function sits within this section.

You can favourite 'My Module Grades' by clicking on the star next to it. This will move a direct link to 'My Module Grades' to your home page in Infohub to make future access easier.

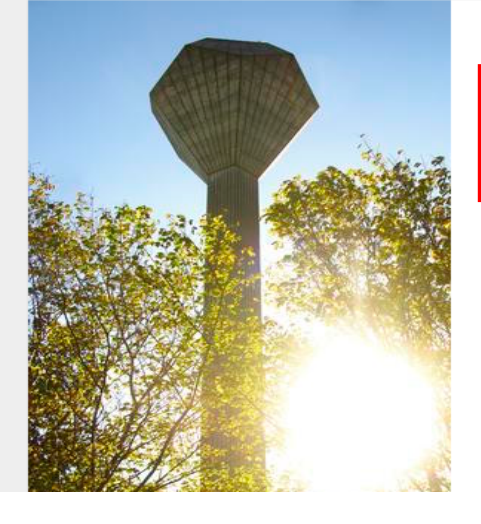

#### My Module Grades

Multiple grading-related functions including upload and transfer of grades, publishing of component grades and opening access for tutor grade entry. Also provides a link to Gradebook.

Grade Upload, Tutor Grading &

Link to help pages relating to supplemental grading

Publishing Grades - Help

services for module coordinators 🏠

Exam Paper Management

- > My Exam Committee Tasks Exam Committee Tasks ☆
- > eThesis Dashboard Click here to view the eThesis Dashboard for your associated Schools. ☆
- School Grading Summary View school grading progress and module grade distribution ☆
- Guide to Grade Appro Review and new GAP Grade Approvals Process Review

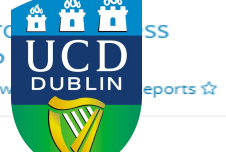

#### UCD Registry Clárlann UCD

## How to select a module

The **My Module Grades** screen lists all modules that you are associated with and have grade entry access to. From the list of modules, select the module you would like to enter grades for by clicking on the **Open** button in the **Grade Entry** column.

|                                                    |              |            |                       | Gradir      | ng Actions       |                   |                      | (                     | SAP                    |                |
|----------------------------------------------------|--------------|------------|-----------------------|-------------|------------------|-------------------|----------------------|-----------------------|------------------------|----------------|
| Module                                             | Term<br>Code | Registered | Outstanding<br>Grades | Grade Entry | Tutor<br>Grading | Publish<br>Grades | Grade<br>Information | Grade<br>Distribution | Module<br>Observations | Module Signoff |
| <b>=</b> 2019/20 Autumn Trimester                  |              |            |                       |             |                  |                   |                      |                       |                        |                |
| AH10120 - The Art of<br>Renaissance                | 201900       | 59         | 6                     | 🗗 Open      | -                | _                 | ↓A                   |                       | +                      | A Closed       |
| PHPS20010 RESIT - Epi, Biostats<br>& Public Health | 201900       | 4          | 0                     | ✓ Complete  | -                | _                 | J₄                   |                       | +                      | A Closed       |
| 2019/20 Spring Trimester                           |              |            |                       |             |                  |                   |                      |                       |                        |                |
| CHEN30130 - Heat Transfer &<br>Fluid Mech.         | 201900       | 49         | 0                     | ∎ Open      | Tutor            | Publish           | J₄                   |                       | +                      | A Closed       |
| PHPS20010 - Epi, Biostats &                        | 201900       | 323        | 323                   |             |                  |                   |                      |                       |                        |                |

Please note, the Open button indicates that the window for entering grades is open. If grades have already been entered for the module and rolled to Academic History the Open button will change to **Complete**. In addition, when the grade entry window closes during the Grade Approval Process (GAP) this button will change to **Closed**.

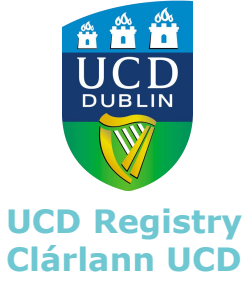

## How to enter grades

There are 3 methods available: Enter Manually, Transfer From Brightspace and Upload using an excel sheet.

Once you have clicked on the **Open** button in My Module Grades you will be presented with the grade transfer options list, allowing you to choose your preferred transfer method

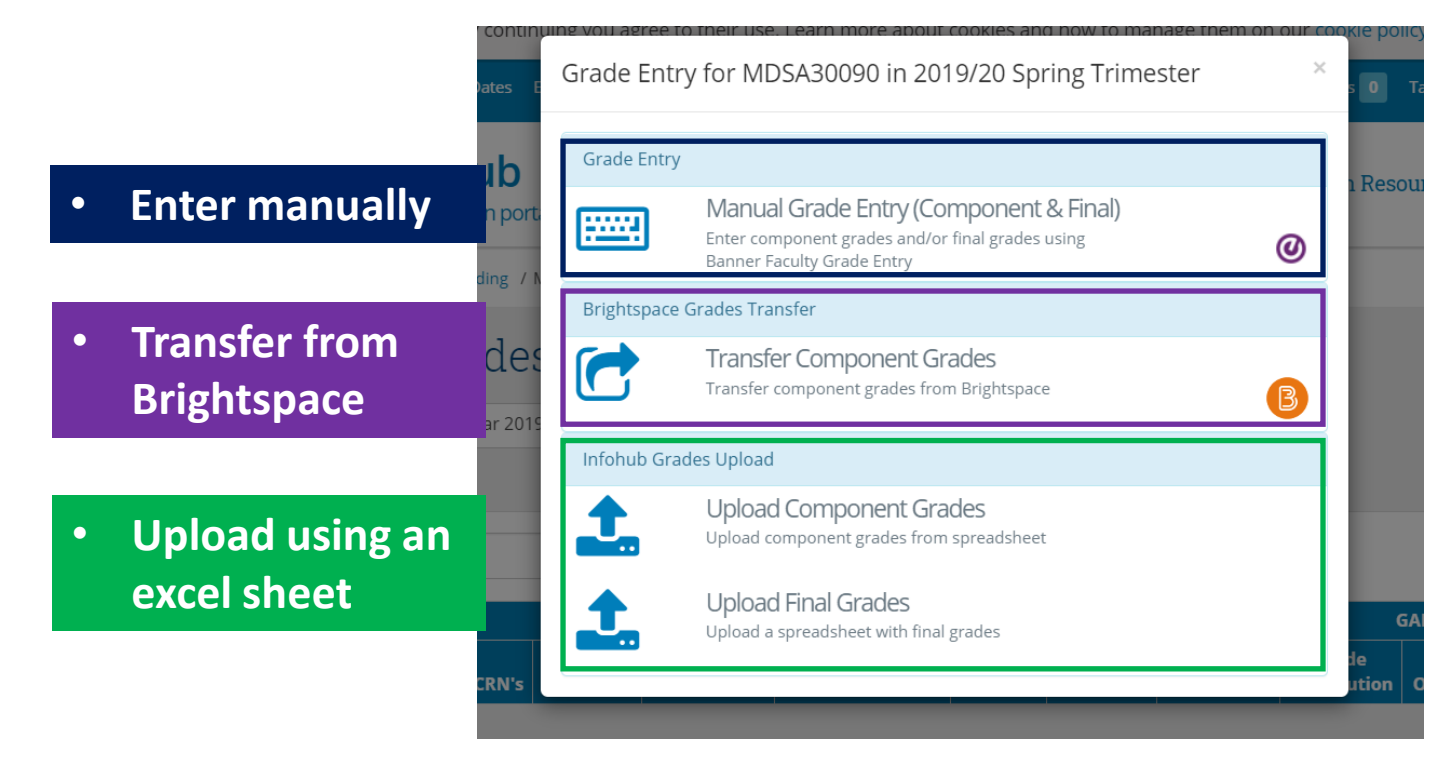

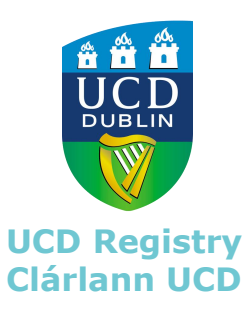

# Method 1: Manual Grade Entry

Once you have selected the manual entry option from the grade entry method list, you will land on the Faculty Grade Entry page.

The system's default setting will bring you directly to the **Final Grades** entry function. If you would like to enter Component Grades, you can do so by selecting the Gradebook (Component Grades) function from the tab at the top left of the page.

| Faculty Grade Entry          |                             |              |                  |   |       |   |                |              |   |    |
|------------------------------|-----------------------------|--------------|------------------|---|-------|---|----------------|--------------|---|----|
| Final Grades Gradebook       | (Component Grades)          |              |                  |   |       |   |                |              |   |    |
| My Courses                   |                             |              |                  |   |       |   | Search         |              | ٩ | •  |
| Term                         | Subject                     | \$<br>Course | \$<br>Title      | Ş | CRN   | ^ | Grading Status | \$<br>Rolled |   | \$ |
| 201900 - 2019/2020 September | MDSA - Medicine Systems One | 30090        | Disability       |   | 10208 |   | In Progress    | Not Started  |   |    |
| 201900 - 2019/2020 September | ZOOL - Zoology              | 20020        | Animal Behaviour |   | 15088 |   | Completed      | Completed    | ) |    |

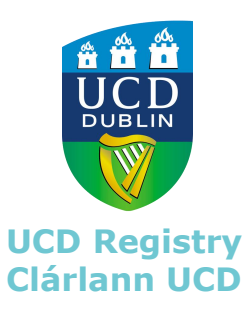

D-

00

FM+

Save

# Method 1: Final Grades Manual Entry

| Final Grades       | Gra     | debook (Component Grade  | s) |                           | DS                |
|--------------------|---------|--------------------------|----|---------------------------|-------------------|
| My Courses         | -       |                          | ď  |                           | PX                |
| Term               |         | \$                       | Su | bject                     | \$<br>Cour A+     |
| 201900 - 2019/2020 | Septerr | nber                     | MD | SA - Medicine Systems One | 3009 <sub>A</sub> |
|                    |         |                          |    |                           | A-                |
| Records Found: 1   |         |                          |    |                           | B+                |
|                    |         |                          |    |                           | ▲ B               |
| Enter Grades       |         |                          |    |                           | B.                |
| ID                 | ٢       | Full Name                | \$ | Rolled                    | 0                 |
|                    |         |                          |    |                           | C+                |
|                    |         |                          |    |                           | c                 |
| Redacted           | d for a | data protection purposes |    |                           | c.                |
|                    |         |                          |    |                           | D+                |
|                    |         |                          |    |                           | D                 |

The Final Grades page lists all of the modules that you are assigned to.

**Select** the module that you would like to enter grades for. This will bring up the class list for the module.

On the Final Grade screen, you can manually assign final grades from the drop down grade scale menu available for that module.

When grades have been entered for all students, **click** on the **save** button.

Final Grades for that module are saved in the system.

Reset

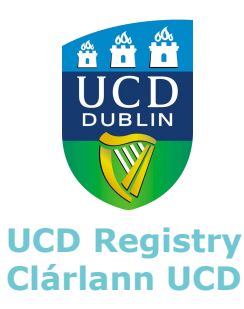

# Method 1: Component Grades Manual

| Final Grades   | Grade | ebook (Component Grades)    |              |               |                  |                              |        |     |     |   |
|----------------|-------|-----------------------------|--------------|---------------|------------------|------------------------------|--------|-----|-----|---|
| My Courses     |       | K                           |              |               |                  |                              | Search |     | ٩   | • |
| Grading Status | \$    | Subject                     | \$<br>Course | \$<br>Section | \$<br>Title      | \$<br>Term                   | \$     | CRI | Ν   | ^ |
| In Progress    |       | MDSA - Medicine Systems One | 30090        | VQ1           | Disability       | 201900 - 2019/2020 September |        | 102 | 208 |   |
| Completed      |       | ZOOL - Zoology              | 20020        | VA1           | Animal Behaviour | 201900 - 2019/2020 September |        | 150 | )88 |   |
|                |       |                             |              |               |                  |                              |        |     |     |   |

To enter component grades, click on the **Gradebook (Component Grades )** tab on the Faculty Grade Entry Page. The Gradebook (component grades) page will list all of the modules that you are assigned to.

First, **select** the module that you would like to enter grades for and then **click** on the **component button** on the bottom right hand corner of the screen.

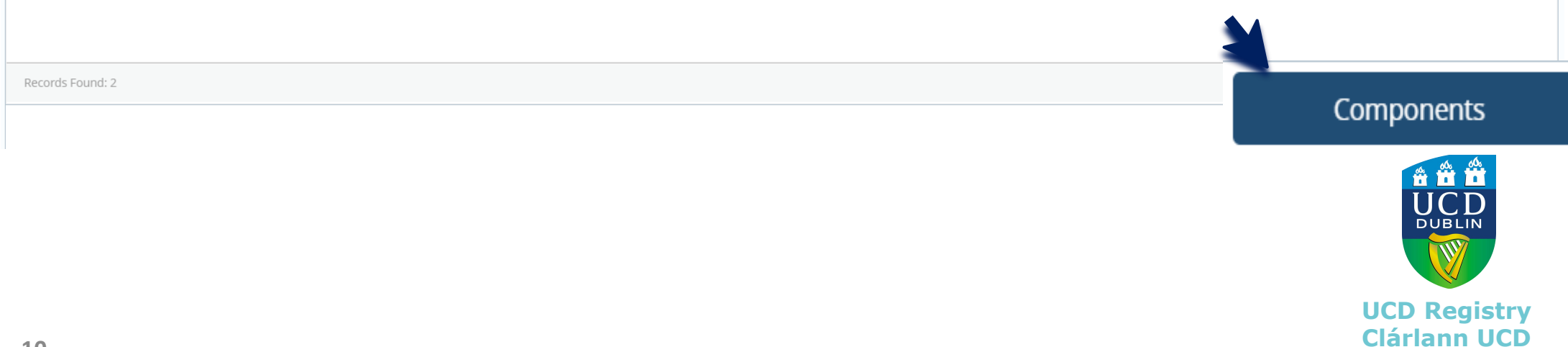

# Method 1: Component Grades Manual

| Final Grades                                                    | Gradel                                | oook                 | (Component Grades)                                                          |                                  |                                  |        |                                     |         |    |   |             | MDS | A, 30090, VQ1, Disability, 1 | 10208, 20                                                       | 1900                 |          | ,  |
|-----------------------------------------------------------------|---------------------------------------|----------------------|-----------------------------------------------------------------------------|----------------------------------|----------------------------------|--------|-------------------------------------|---------|----|---|-------------|-----|------------------------------|-----------------------------------------------------------------|----------------------|----------|----|
| Disability - Comp                                               | onents                                |                      |                                                                             |                                  |                                  |        |                                     |         |    |   |             |     | (iii) Search                 |                                                                 |                      | Q        | •  |
| Name                                                            |                                       | \$                   | Description                                                                 | Weight                           | \$                               | Gra    | ade Scale 🗘                         | Must Pa | ss | ¢ | Included In | ¢   | Grades Remaining             |                                                                 | Due Date             |          | \$ |
| EXAM                                                            |                                       |                      | End_Sem_Exam_1:Online Exam:<br>Multiple Choice and Short Answe<br>Questions | er 0.8                           |                                  | CO     | MGRD                                | NO      |    |   | Final       |     | 283                          | A+                                                              | 04/02/2020           | -        |    |
| GRP_PROJ                                                        |                                       |                      | Varies:Case report and poster submission                                    | 0.2                              |                                  | CO     | MGRD                                | NO      |    |   | Final       |     | 283                          | A<br>A-<br>B+<br>B                                              |                      |          |    |
| Next you w<br>associated<br><b>Click</b> on the<br>to enter gra | vill see<br>with t<br>e comp<br>ades. | a sc<br>he i<br>ione | creen listing all com<br>module you have s<br>ent for which you wo          | ponents<br>elected.<br>ould like | Component (<br>235<br>660<br>576 | Grades | s<br>Student Name                   |         |    |   |             | -   | Assessmen                    | B-<br>C+<br>C C-<br>C D+<br>D-<br>E+<br>E<br>E+<br>E<br>F+<br>F |                      | ch       |    |
| This will br<br>You can no<br>drop down<br>module.              | ing up t<br>w man<br>grade            | the<br>ually<br>scal | student list for the r<br>y assign grades from<br>e menu available for      | nodule.<br>1 the<br>r that       | 559<br>011<br>526<br>928         |        | Redacted for<br>data protection pur | poses   |    |   |             |     |                              | G+                                                              | ~                    |          |    |
| When grad<br><b>click</b> on the                                | les have<br>e <b>save</b> k           | e be<br>outte        | en entered for all st<br>on.                                                | udents,                          | 262<br>666                       |        |                                     |         |    |   |             |     |                              |                                                                 | ucd                  | ]        |    |
| Grades for saved in th                                          | that co<br>e syste                    | mpo<br>m.            | onent are now enter                                                         | red and                          |                                  |        | Si                                  | ave     |    |   |             |     | Reset                        |                                                                 | <b>DUBLIN</b>        |          |    |
|                                                                 |                                       |                      |                                                                             |                                  |                                  |        |                                     | K       |    |   |             |     |                              | UCI<br>Clá                                                      | D Regist<br>rlann UC | ry<br>CD |    |

# Method 2: Brightspace Transfer

#### Step 1:

Select the Grade Item you want to transfer from Brightspace.

#### Step 2:

Select the component grade into which you want to transfer the grades you have selected.

Step 3:

Review the grades displayed and click transfer.

#### Grade Transfer from Brightspace - Step 1 of 3

Back to Input & Manage Grades

#### Available Brightspace Grade Items for MOD10000 in 2018/19 Semester 2

Choose the Brightspace grade item that you wish to transfer to Gradebook

|                          |                     | No of grades          |                   |                        |
|--------------------------|---------------------|-----------------------|-------------------|------------------------|
| Grade Item Name          | Already Transferred | Available to Transfer | Not Transfer this |                        |
| Prescribing CAL 1        | .0                  | 118                   | ( °               | Select and<br>Continue |
| Prescribing CAL 2 - 2019 | 0                   | 54                    |                   | Continue               |

#### Grade Transfer from Brightspace - Step 2 of 3

| Available Gradeboo        | k Components f         | or MOD10000 is        | n 2018/19 Seme         | ster 2 |
|---------------------------|------------------------|-----------------------|------------------------|--------|
| frightspace Grade Item ch | osen: Prescribing CAL  |                       |                        |        |
| Thoose the Gradebook con  | nporient that you wish | to transfer grades in | to.                    |        |
| Gradebook Component       |                        | 1                     |                        |        |
| EXAM - End_Sem_Micq:MC    | Q 30% Weighting - Gra  | ded                   | Select and<br>Continue | )      |
| EXAM - Varies:Prescribing | test 25% Weighting - G | raded                 | -                      |        |
|                           |                        |                       | Continue               |        |

Back to Usput & Manage Grades Back to Shep 2

Grade Transfer for MOD10000 in 2018/19 Semester 2

Transfer grades from Brightspace Grade tem: Prescribing CAL 1

to Gradebook Component: EXAM - End, Sem, Mog MCQ 30% Weighting - Graded

#### Transfer Grad

| 41         | 41           | Mark/Grade[] | 1      |
|------------|--------------|--------------|--------|
| Student ID | Shudens Name | Transferred  | Serer. |
| 12345678   | Mary Woggs   | .6+          |        |
| 12345678   | Mary Winges  | A.           |        |
| 12345678   | Mary Broggi  | 0            |        |

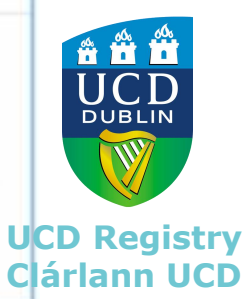

# Method 2: Brightspace Transfer

A pop-up window will ask you to confirm your choice. **Confirm**.

| anateation.org | e says        |                |             |           |        |
|----------------|---------------|----------------|-------------|-----------|--------|
| You are abou   | t to transfer | r grades from: | Brightspace | Grade ite | en.    |
| Prescribing C  | ALT to: G     | iradebook Cor  | nponent EKA | M -       |        |
| End_Sem_Mc     | dwcd 30%      | weighting - (  | Graded .    |           |        |
| Do you wish    | to continue   | 2              |             |           |        |
|                |               |                | _           | _         |        |
|                |               |                |             | OK        | Cancel |

The following screen will appear when transfer is complete.

# Grade Transfer from Brightspace - Step 3 of 3

Process has completed successfully. No of grades processed: 0 No. of grades inserted: 0

Return to Input & Manage Grades

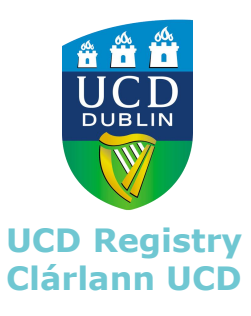

# Method 3: Upload Component Grades

#### Upload Component Grades

MDSA30090 - 2019/20 Spring Trimester

1. CRN & Component Details

1. Once you have selected the **upload component grades** option from the grade entry method list, this will bring you to the **Upload Component Grades** screen. Select the component that you would like to upload grades for **by ticking the box** associated with the component.

Select Component for upload

| Components                                                                              | Registered            | Outstanding<br>Grades    | Committed<br>Grades             | Grade Scale                            | Grading                                               | Select for Grades<br>Upload         |
|-----------------------------------------------------------------------------------------|-----------------------|--------------------------|---------------------------------|----------------------------------------|-------------------------------------------------------|-------------------------------------|
| <b>C</b> RN: 10208                                                                      |                       |                          |                                 |                                        |                                                       | $\bigcirc$                          |
| Case report and poster submission 20% Weighting - Graded                                | 283                   | 283                      | 0                               | Component Grade<br>Scale               | Incomplete                                            |                                     |
| Online Exam: Multiple Choice and Short Answer Questions 80%<br>Weighting - Graded       | 283                   | 283                      | 0                               | Component Grade<br>Scale               | Incomplete                                            |                                     |
| . , , , , , , , , , , , , , , , , , , ,                                                 |                       |                          |                                 | Component: (                           | Case report and po<br>Weighting - Gra<br>Download Tem | ster submission 209<br>ded<br>plate |
|                                                                                         |                       |                          |                                 |                                        | Weighting - Gra<br>Download Tem                       | ded                                 |
| Next, click on <b>download template</b>                                                 |                       |                          |                                 |                                        |                                                       |                                     |
| You can create your own spreadshee                                                      | t on your             | <sup>-</sup> computer    |                                 |                                        |                                                       |                                     |
| you are using your own excel sheet it m<br>lumns with the <b>Student ID in Column A</b> | ust be a c<br>and the | comma-del<br>Final Grado | imited (.c<br><b>e in Colur</b> | sv) file conta<br><b>nn C</b> . Please | aining exa                                            | ctly three<br>ple on the            |

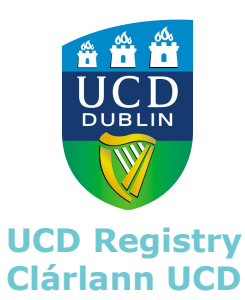

The upload does not happen at this stage of the process.

# Method 3: Upload Component Grades

|                                  | А          | В                                     | С                      |                                                                                                    |
|----------------------------------|------------|---------------------------------------|------------------------|----------------------------------------------------------------------------------------------------|
| 1                                | Student ID | Student Name                          | <b>Component Grade</b> |                                                                                                    |
| 2<br>3<br>4<br>5<br>6<br>7<br>8  |            |                                       |                        | The upload file must be a comma-delimited (.csv)<br>file containing exactly three columns with the<br>Student ID in Column A and the Component<br>Grade entered into Column C.                                                                      |
| 9<br>10<br>11<br>12<br>13<br>14  |            | Redacted for data protection purposes |                        | Column B is to assist you identifying students only<br>and is not referenced when processing the upload<br>but the <b>column must exist in the file</b> . The first row<br>of the file is assumed to contain column headers<br>and will be skipped. |
| 15<br>16<br>17<br>18<br>19<br>20 |            |                                       |                        |                                                                                                    |
| 21<br>22<br>23<br>24<br>25       |            |                                       |                        |                                                                                                    |
|                                  | •          | MDSA30090_CRN-10208_CMPNT-40211       | (+)                    | UCD Registry<br>Clárlann UCD                                                                                                    |

# Method 3: Upload Component Grades

#### 3. Upload file for CRN 10208 Online Exam: Multiple Choice and Short Answer Questions 80% Weighting - Graded

Component Grades will be inserted or updated for any students listed in the uploaded file who are registered in the chosen CRN and if the grade is valid. You can check the file data is valid without committing changes on the system by using the Validate Only option.

File to Upload

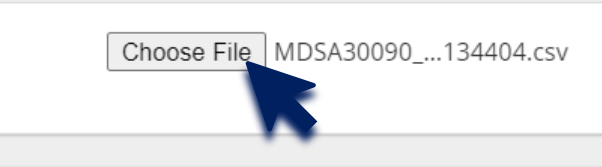

3. Click Choose file to import csv. file.

Before uploading the file, click on **Validate Only**. This will identify any errors that exist within the file, such as invalid student ids or missing grades.

\* File Format: The uploaded file must be a comma-delimited (.csv) file containing exactly three columns with the Student ID in Column A and the Final Grade in Column C. Column B is to assist you identifying students only and is not referenced when processing the upload but the column must exist in the file. The first row of the file is assumed to contain column headers and will be skipped.

CSV File Layout Example

| B Mode: Validate Only                                                                                                    |                                                                                                    |
|----------------------------------------------------------------------------------------------------|----------------------------------------------------------------------------------------------------|
| <sup>St</sup> 283 lines in the uploaded file                                                                                                    | le                                                                                                    |
| Error in line 4: Invalid/missing value in Marks/Grade column<br>Error in line 35: Invalid Student ID<br>Error in line 159: Invalid Student ID<br>Error in line 236: Invalid Student ID<br>Error in line 276: Invalid Student ID |                                                                                                    |
| 5 line(s) with errors were encountered and not uploaded                                                                                                    |                                                                                                    |
|                                                                                                    | <ul> <li>283 lines in the uploaded file</li> <li>Error in line 4: Invalid/missing value in Marks/Grade column</li> <li>Error in line 35: Invalid Student ID</li> <li>Error in line 159: Invalid Student ID</li> <li>Error in line 236: Invalid Student ID</li> <li>Error in line 276: Invalid Student ID</li> <li>5 line(s) with errors were encountered and not uploaded</li> <li>278 line(s) would be successfully processed</li> </ul> |

# Method 3: Upload Component Grades

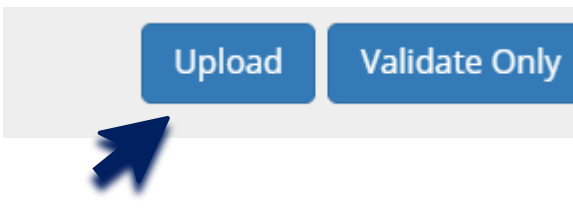

4. When you are happy that all errors have been corrected, the file is now ready for upload.

When the upload is complete you will receive a message detailing the number of lines that were uploaded successfully.

# Upload Component Grades

Mode: Upload

277 lines in the uploaded file

277 line(s) were successfully processed

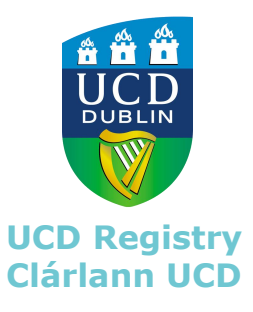

# Method 3: Upload Final Grades

# Upload Final Grades

MDSA30090 - 2019/20 Spring Trimester

1. Once you have selected the **upload final grades** option from the transfer method list, this will bring you to the **Upload Final Grades** screen. Select for Grades Upload.

1. CRN Details

Select CRN for upload if more than one available

|                                             | Select for Grades Upload |  |
|---------------------------------------------|--------------------------|--|
| 10208 Graded Grade Scale 283 281 0 Complete |                          |  |

#### 2. Prepare upload file

Prepare a CSV file in the required format\*. You can create your own file or download a template with all students registered in the chosen CRN and any existing grades.

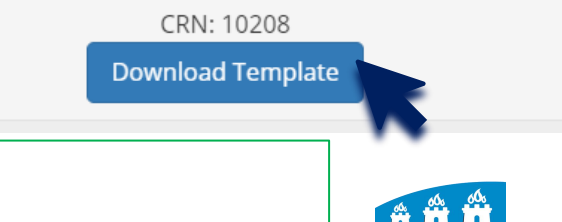

UCD Regisrty Clárlann UCD

# 2. Next, click on **download template OR**

#### You can create your own spreadsheet on your computer

If you are using your own excel sheet it must be a comma-delimited (.csv) file containing exactly three columns with the **Student ID in Column A** and the **Final Grade in Column C**. Please see example on the next slide. The upload does not happen at this stage of the process

# Method 3: Upload Final Grades

|                            | Α                | В                                     | С               |                                                                                                    |
|----------------------------|------------------|---------------------------------------|-----------------|----------------------------------------------------------------------------------------------------|
| 1                          | Student ID       | Student Name                          | Component Grade |                                                                                                    |
| 2<br>3<br>4<br>5<br>6<br>7 | -<br>-<br>-<br>- |                                       |                 | The upload file must be a comma-delimited (.csv)<br>file containing exactly three columns with the<br><b>Student ID in Column A</b> and the <b>Final Grade</b><br><b>entered into Column C</b> . |
| 8<br>9<br>10               | -                |                                       |                 | Column B is to assist you identifying students only<br>and is not referenced when processing the unload                                                                                          |
| 11                         | -                | Redacted for data protection purposes |                 | but the <b>column must exist in the file</b> . The first row                                                                                                    |
| 12                         | -                |                                       |                 | of the file is assumed to contain column headers                                                                                                    |
| 15<br>14                   | -                |                                       |                 | and will be skipped.                                                                                                    |
| 15                         | -                |                                       |                 |                                                                                                    |
| 16<br>17                   |                  |                                       |                 |                                                                                                    |
| 18                         |                  |                                       |                 |                                                                                                    |
| 19                         |                  |                                       |                 |                                                                                                    |
| 20<br>21                   | _                |                                       |                 | 4 50% 50%                                                                                                    |
| 22                         | _                |                                       |                 |                                                                                                    |
| 23<br>24                   | -                |                                       |                 |                                                                                                    |
| 25                         |                  | MDSA30090_CRN-10208_CMPNT-40211       | +               | UCD Registry                                                                                                    |

# Method 3: Upload Final Grades

#### 3. Upload file for CRN 10208 Online Exam: Multiple Choice and Short Answer Questions 80% Weighting - Graded

Component Grades will be inserted or updated for any students listed in the uploaded file who are registered in the chosen CRN and if the grade is valid. You can check the file data is valid without committing changes on the system by using the Validate Only option.

File to Upload

20

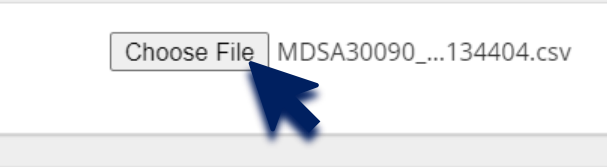

3. Click Choose file to import csv. file.

Before uploading the file, click on **Validate Only**. This will identify any errors that exist within the file, such as invalid student ids or missing grades.

\* File Format: The uploaded file must be a comma-delimited (.csv) file containing exactly three columns with the Student ID in Column A and the Final Grade in Column C. Column B is to assist you identifying students only and is not referenced when processing the upload but the column must exist in the file. The first row of the file is assumed to contain column headers and will be skipped.

CSV File Layout Example

|                  | А                                                           | В  | Mode: Validate Only                                                                                                    |                              |
|------------------|-------------------------------------------------------------|----|----------------------------------------------------------------------------------------------------|------------------------------|
| 1                | Student ID                                                  | St | 283 lines in the uploaded file                                                                                                    | le                           |
| 2<br>3<br>Upload | Redacted for data<br>protection purposes<br>d Validate Only | Bl | Error in line 4: Invalid/missing value in Marks/Grade column<br>Error in line 35: Invalid Student ID<br>Error in line 159: Invalid Student ID<br>Error in line 236: Invalid Student ID<br>Error in line 276: Invalid Student ID |                              |
|                  |                                                             |    | 5 line(s) with errors were encountered and not uploaded                                                                                                    | DUBLIN                       |
|                  |                                                             |    | 278 line(s) would be successfully processed                                                                                                    | UCD Registry<br>Clárlann UCD |

# Method 3: Upload Final Grades

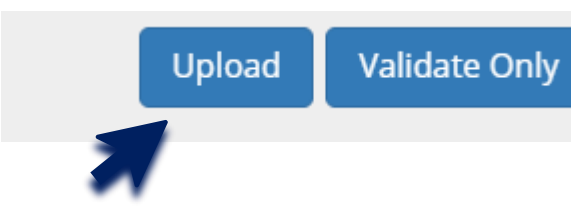

4. When you are happy that all errors have been corrected, the file is now ready for upload.

When the upload is complete you will receive a message detailing the number of lines that were uploaded successfully.

# Upload Final Grades

Mode: Upload

279 lines in the uploaded file

279 line(s) were successfully processed

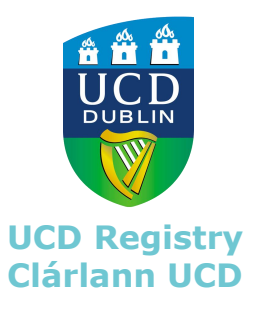

## How to change Component Grades

#### Faculty Grade Entry • Gradebook • Components **Disability - Components** Search Name 0 Description 0 Weight Grade Scale 0 Must Pass 0 Included In 0 Grades Remaining Due Date End\_Sem\_Exam\_1:Online Exam: EXAM Multiple Choice and Short Answer 0.8 NO Final 04/02/2020 6 Ouestions You can change a component result at any stage before the OMGRD Final NO 283 04/02/2020 module is committed to Academic History. > Per Page К 10 🔻 < Page > To do this, select Manual Grade Entry from the grade . entry method list, next click the Gradebook (Component Q Search Assessment ~ Grades) tab. Select the relevant module from the 0 Rolled 0 Grade Gradebook page. Next select the relevant component, here you will see the component results that have already ~ C been entered. You can click into a field and type in a new D ¥ grade to override the existing grade. Click save when all ¥ Δ grade changes have been entered. ¥ You can also upload new grades from a spreadsheet by ¥ selecting Upload Component Grades from the transfer × method list and following the "uploading component grades" instructions. Please note, the download template DUBLIN will include all grades that have already been entered into Save Reset the system. **UCD Registry** Clárlann UCD A new Final Grade will be calculated.

-22-

# How to change Final Grade

| Final Grades   | Gradebook                                                                          |                                                                               |                           |        |                 |      |      |                |              |         |
|----------------|------------------------------------------------------------------------------------|-------------------------------------------------------------------------------|---------------------------|--------|-----------------|------|------|----------------|--------------|---------|
| My Courses     |                                                                                    |                                                                               |                           |        |                 |      |      | (iii) Search   | (            | २ ।     |
| Term           | \$                                                                                 | Subject                                                                       | Course                    | \$     | Title           | ¢ CF | RN ^ | Grading Status | C Rolled     | \$      |
| 201900 - 2019  | /2020 September                                                                    | MDSA - Medicine Systems One                                                   | 30090                     | 1      | Disability      | 10   | 208  | In Progress    | Not Started  |         |
| 201900 - 2019  | If you are the module coo<br>question then you may ch<br>stage before the grade is | ordinator for the module<br>nange the final grade at<br>committed to Academic | e in<br>any<br>c History. |        | an al Behaviour | 15   | 088  | Completed      | Completed    |         |
| Records Found: |                                                                                    |                                                                               |                           |        |                 |      |      | K K Page       | Per Pag      | ge 10 🔻 |
| Enter Grades   | entry method list. Select                                                          | the relevant module fro                                                       | rade<br>m the             |        |                 |      |      | (iii) Search   | (            | ર       |
| ID             | have already been entere                                                           | ed. You can click into a fi                                                   | eld and                   | \$ Fin | al Grade        |      |      |                |              | \$      |
|                | type in a new grade to ov                                                          | erride the existing grad                                                      | e. Click                  | C      | ~               |      |      |                |              |         |
|                | save when all grade chan                                                           | ges have been entered.                                                        |                           | B+     | ~               |      |      |                |              |         |
| Redacted       | You can also upload new                                                            | grades from a spreadsh                                                        | eet by                    | B+     | ~               |      |      |                |              |         |
| protectio      | selecting Upload Final Gra                                                         | ades from the transfer r                                                      | nethod                    | B+     | ~               |      |      |                |              |         |
|                | list and following the "up<br>Please note the downloa                              | load final grades" instru<br>Ind template will include                        | ictions.<br>all           | B+     | ~               |      |      |                |              |         |
|                | grades that have already                                                           | been entered into the s                                                       | ystem.                    | R+     | ~               |      |      |                |              |         |
|                |                                                                                    |                                                                               |                           |        |                 |      |      |                |              |         |
|                |                                                                                    | :                                                                             |                           |        | Save            |      | Re   | set            | JCD Registry |         |
| ~ ~            |                                                                                    | -                                                                             |                           |        |                 |      |      | (              | Clárlann UCD |         |

## How to select another module

Go back to the **My Module Grades** screen, here you will find all modules that you are associated with and have grade entry access to. From the list of modules, select the module you would like to enter grades for by clicking on the **Open** button in the **Grade Entry** column.

|                                                    |              |            |                       | Gradi       | ng Actions       |                   |                      | GAP                   |                        |                |  |
|----------------------------------------------------|--------------|------------|-----------------------|-------------|------------------|-------------------|----------------------|-----------------------|------------------------|----------------|--|
| Module                                             | Term<br>Code | Registered | Outstanding<br>Grades | Grade Entry | Tutor<br>Grading | Publish<br>Grades | Grade<br>Information | Grade<br>Distribution | Module<br>Observations | Module Signoff |  |
| <b>=</b> 2019/20 Autumn Trimester                  |              |            |                       |             |                  |                   |                      |                       |                        |                |  |
| AH10120 - The Art of<br>Renaissance                | 201900       | 59         | 6                     | 🗗 Open      | -                | _                 | J₄                   | Lui                   | +                      | A Closed       |  |
| PHPS20010 RESIT - Epi, Biostats<br>& Public Health | 201900       | 4          | 0                     | ✓ Complete  | -                | _                 | J₄                   |                       | +                      | A Closed       |  |
| 2019/20 Spring Trimester                           |              |            |                       |             |                  |                   |                      |                       |                        |                |  |
| CHEN30130 - Heat Transfer &<br>Fluid Mech.         | 201900       | 49         | 0                     | 🗗 Open      | Tutor            | Publish           | J₄                   | Lui                   | +                      | A Closed       |  |
| PHPS20010 - Epi, Biostats &                        | 201900       | 323        | 323                   |             |                  |                   | LA                   | <b></b>               |                        |                |  |

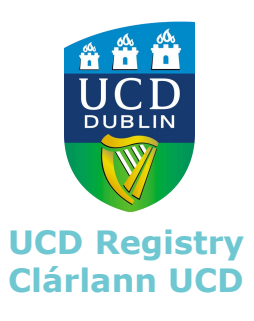

#### How to commit changes to Academic History

# My Module Grades

Select Academic Year: Academic Year 2019/2020

Go to the My Modules screen and click the AZ button under the Grade Information column, this will bring you to the Grade Information page for the module you would like to commit to Academic History. From this screen, you can view all entered grades for the module.

|                                                    |              |            |                       | Gradi       | ng Actions       |                   | GAP                  |                       |                        |                |
|----------------------------------------------------|--------------|------------|-----------------------|-------------|------------------|-------------------|----------------------|-----------------------|------------------------|----------------|
| Module                                             | Term<br>Code | Registered | Outstanding<br>Grades | Grade Entry | Tutor<br>Grading | Publish<br>Grades | Grade<br>Information | Grade<br>Distribution | Module<br>Observations | Module Signoff |
| <b>2</b> 019/20 Autumn Trimester                   |              |            |                       |             |                  |                   |                      |                       |                        |                |
| AH10120 - The Art of<br>Renaissance                | 201900       | 59         | 6                     | 🗗 Open      | -                | _                 | ↓A                   |                       | +                      | A Closed       |
| PHPS20010 RESIT - Epi, Biostats<br>& Public Health | 201900       | 4          | 0                     | ✓ Complete  | _                | _                 | ↓ <sup>A</sup>       |                       | +                      | ▲ Closed       |
| <b>2</b> 019/20 Spring Trimester                   |              |            |                       |             |                  |                   |                      |                       |                        |                |
| CHEN30130 - Heat Transfer &<br>Fluid Mech.         | 201900       | 49         | 0                     | 🗗 Open      | Tutor            | Publish           | J₽                   | Lui                   | +                      | A Closed       |
| PHPS20010 - Epi, Biostats &                        | 201900       | 323        | 323                   | 0.0         | -                |                   |                      |                       |                        | Arct           |

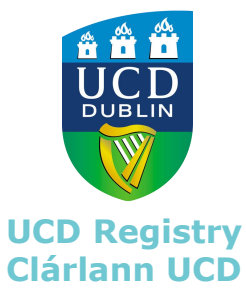

#### How to commit changes to Academic History

On the Grading Information page, scroll down to the **Module Result Sheet** section. Here you will see a Roll Grades button, this button will allow you to roll grades to Academic History. It is important to note, the information contained within the brackets details how many students are associated to the module, how many have been graded and how many grades have been rolled to Academic History.

To commit grades to academic history, click on the Roll Grades button. Before completing the rolling of grades the system will seek confirmation to continue. Click **OK** to roll grades.

When the process is complete the button will turn green and say *Available Grades Rolled.* 

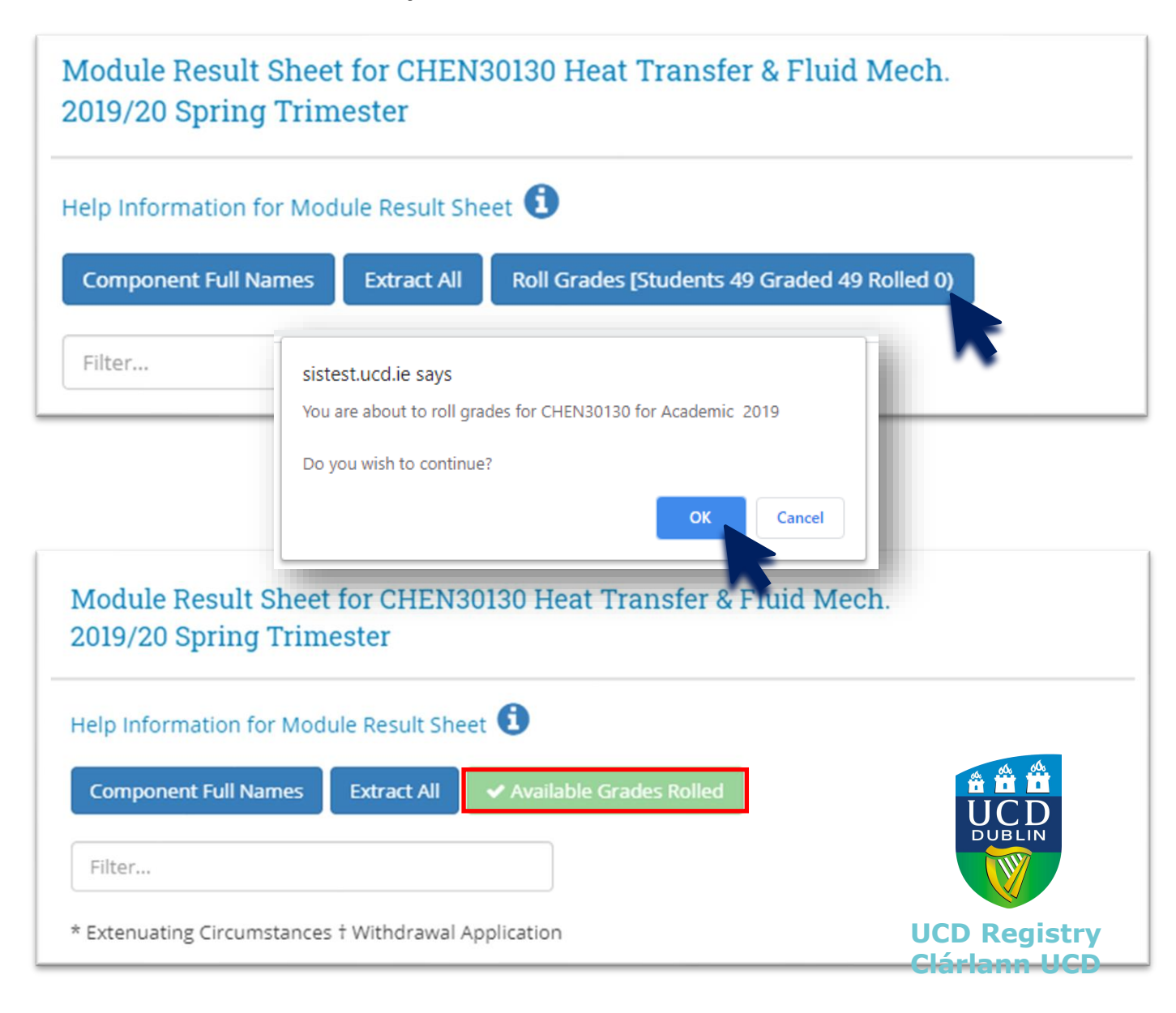

## Invalid Grade Entry Warning Messages

Help Information for Module Result Sheet 🚺

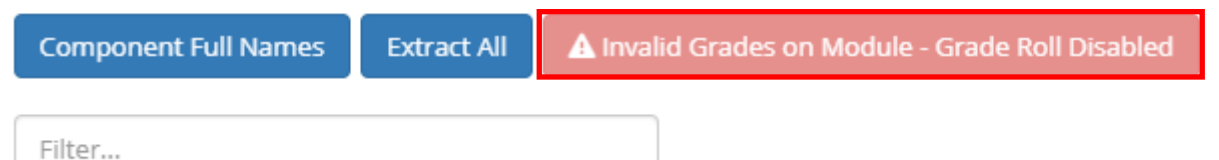

|               |                      |       |             | Assessment C                        | omponents                                            |                   |                            |       |                                             |
|---------------|----------------------|-------|-------------|-------------------------------------|------------------------------------------------------|-------------------|----------------------------|-------|---------------------------------------------|
| 다.<br>Student | ↓†                   | J†    | ţ†<br>Stage | tî<br>1)MCQ On line MCQ.<br>Wat 25% | 1<br>2)ASSIGN Accounts<br>preparation an. Wgt<br>75% | ↓†<br>Final Grade | lt<br>Valid Grade<br>Check | Grade | Request 1<br>Exceptional<br>Grade<br>Change |
| 19458842      | ANS1, Cathal Niall   | 12371 | S2          | WELLOW                              | 151                                                  | РХ                |                            |       | A Grades                                    |
| Grades ca     | nnot be committed to | Grade |             | A Grades                            |                                                      |                   |                            |       |                                             |

only occur through the **manual entry of final grades** and grades cannot be committed until it has been corrected.

If an invalid grade has been entered, a warning message will appear on the Roll Grades button displaying that the grade roll function has been disabled. An error message will also appear in the **Valid Grade Check** column on the Module Results Sheet, highlighting the student the error relates to.

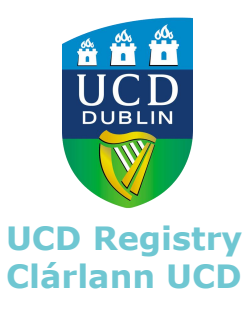

not rolled

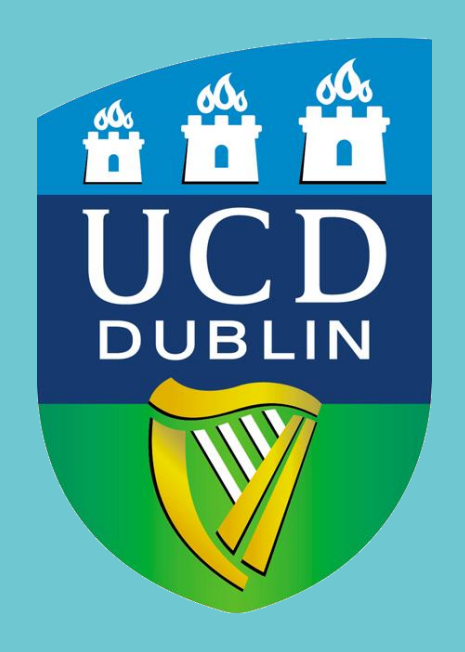

UCD Registry Clárlann UCD